## King Soopers Instructions

For assistance, please contact Brian Creelman: finance@trinitymonument.org

## **Create an Account**

- 1. Go to the King Soopers Website: <u>https://www.kingsoopers.com/</u>
- 2. Click on Sign In > Create Account

| TRICARE Online          | 🗙 🛛 🛐 Google Calenda 🗙 📔 🖬 (53,746 unrea                  | ad) 🗙   💺 El Paso County F 🗙   🋅 EP | C Grant Applic 🗙 📔 💺 El Pasc | o County 🗄 🗙 📔 🔝 El Paso County | 🗧 🗙 📔 💺 El Paso County A 🕽                                                                                                    | × King Soopers : S       | × +                 | -                                      | ø ×           |
|-------------------------|-----------------------------------------------------------|-------------------------------------|------------------------------|---------------------------------|----------------------------------------------------------------------------------------------------|--------------------------|---------------------|----------------------------------------|---------------|
| ← → C ①<br>Apps V Vanco | 🔒 kingsoopers.com<br>o 🜎 CoBank 🛷 ADP 🌰 Finance - OneDriv | re 🥝 TLC Outlook 🔯 TLC - Office 365 | 🖼 Yahoo Mail M Gmail         | 🛐 Calendar 🔛 80920 Weather      | 🔇 LinkedIn 🔇 Google                                                                                                    | AAA O HNFS               |                     | ❷ <b>ℚ ⋬</b><br>≫   <mark> </mark> Oth | ler bookmarks |
|                         |                                                           |                                     |                              | Purchase Hist                   | ory Digital Coupons Weekl                                                                                                    | ly Ad Shopping           | Store Pri           | rment Cards                            | Gift Cards    |
| KING<br>Soopera         | Search Products                                           |                                     | (                            |                                 | and a second second sec | Pickup at <u>Colorad</u> | <u>lo Springs</u> ~ | Sign in 4                              | ₽<br>^ Cart   |
|                         |                                                           | *                                   | Cost -                       | 1                               |                                                                                                    |                          |                     | Sign in<br>Create Acco                 | unt           |

- 3. Fill in the Create Your Account page (Name, Email, Password, SooperCard or Alt ID). You will use your SooperCard or Alt ID at the register or selfcheckout... it may be easier for you to set up your phone number as your Alt ID.
- 4. Once your account is created, follow steps 1-4 above to log into your account and maneuver to the Community Rewards page. Here you can specify the charity to receive your rewards credit, e.g.:

|                              |                         | ····· -, ·,             |            |
|------------------------------|-------------------------|-------------------------|------------|
| trinity lutheran church      | ٩)                      | All                     | <b>~</b> ] |
| Search Results               |                         |                         |            |
|                              |                         |                         | _          |
| Organization Name            | Organization Name       | Organization Name       |            |
| Holy Trinity Lutheran Church | Trinity Lutheran Church | Trinity Lutheran Church |            |
| Organization Address         | Organization Address    | Organization Address    |            |
| 6322 S. Lakeview St          | 3333 Duffield Ave.      | 17750 Knollwood Dr      |            |
| Littleton, CO 80120          | Loveland, CO 80538      | Monument, CO 80132      |            |
| Enroll                       | Enroll                  | Enroll                  |            |

For Trinity, you can also type LY011 in the search field.

NOTE: If you are not seeking credit for your quarterly contributions (e.g. you do not have a child in the program), you DO NOT need to follow the instructions above to download quarterly data.

## **Download Quarterly Data** – This applies to Active Family Grocery Fund members only

- 1. Go to the King Soopers Website: <u>https://www.kingsoopers.com/</u>
- 2. Click on "Sign In" > "My Account"

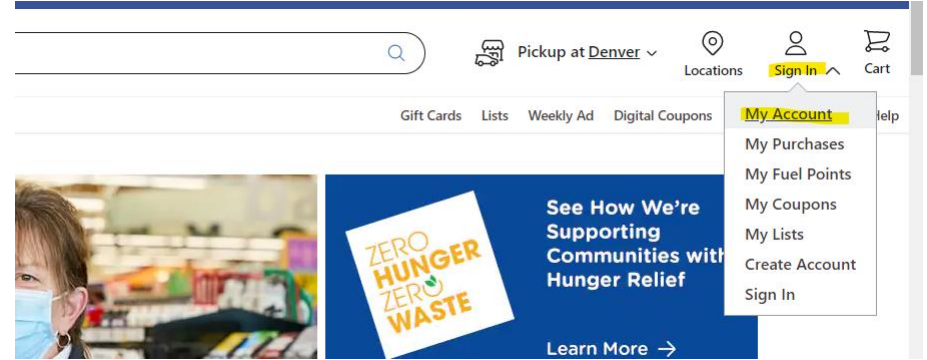

- 3. Log In with Email Address and Password.
- 4. Click on "Community Rewards"

| KING<br>Sogiozz<br>Menu |  |
|-------------------------|--|
| My Account              |  |
| Account Dashboard       |  |
| Profile Information     |  |
| Communications          |  |
| My Purchases            |  |

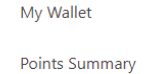

Community Rewards

5. Take a screen shot of the Previous Quarter data, and send to finance@trinitymonument.org.

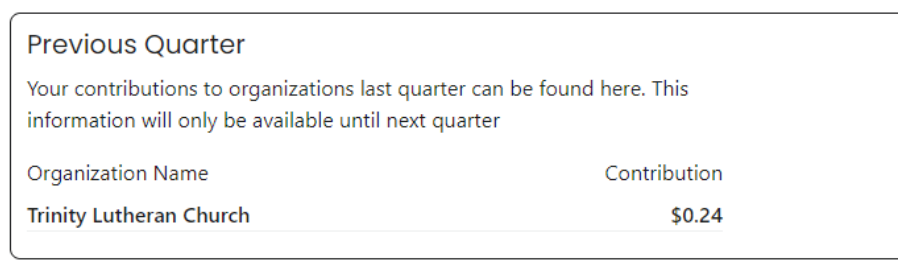